## dydaq**log**

### **Erste Schritte**

C

# dydaq**tec**

1. Für die LAN-Einrichtung des dydaglog Datenloggers

#### Auspacken

1. Entnehmen Sie den dydaglog Datenlogger aus seiner Verpackung.

A

B

WLAN

2. Überprüfen Sie das Gerät zunächst auf eventuelle Transportschäden und Vollständigkeit des Zubehörs (Externes Tischnetzteil mit Netzkabel, WLAN-Antenne).

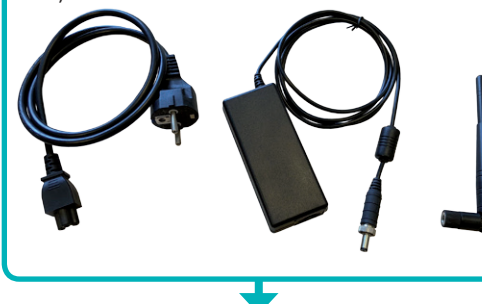

#### Ínbetriebnahme

- 1. Stecken Sie den Rundstecker der Ausgangsseite des Netzteils in die DC-IN-Buchse des dydaglog Datenloggers.
- 2. Verbinden Sie das Netzteil mit Hilfe des Netzkabels mit der Netzspannung.
- 3. Je nach gewünschter Betriebsart schrauben Sie auf der Rückseite des Datenloggers die WLAN-Antenne an oder verbinden ihn über die LAN-Buchse mit Ihrem Netzwerk.

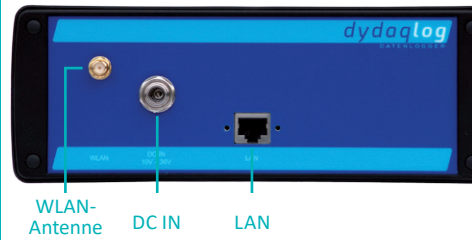

4. Betätigen Sie den Netzschalter auf der Vorderseite des Loggers. Die integrierte LED im Netzschalter blinkt während des Bootvorganges einige Sekunden und leuchtet danach dauerhaft. Damit ist der dydaqlog Datenlogger einsatzbereit.

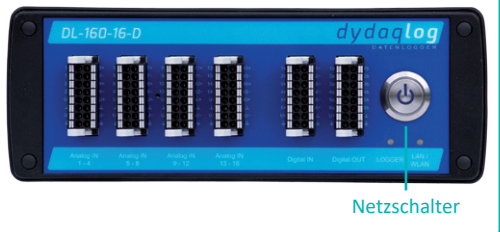

| ein S                         | Smartphone.                                                                                |                                                                                |                   |
|-------------------------------|--------------------------------------------------------------------------------------------|--------------------------------------------------------------------------------|-------------------|
| 2. Such<br>ten<br>Nan<br>gers | nen Sie in den WLAN-<br>Bediengerätes nach d<br>ne die Seriennumme<br>ist (z.B. DL180006). | Einstellungen des verwen<br>em WLAN-Netzwerk, dess<br>r Ihres dydaqlog Datenle | de-<br>sen<br>og- |
| 3. Logg<br>tes d              | gen Sie sich in dieses<br><i>dydaqlog</i> ein.                                             | WLAN mit Hilfe des Passw                                                       | 'or-              |
|                               | NETZWERK WÄHLEN                                                                            |                                                                                |                   |
|                               | DL180006                                                                                   | <b>≙ ╤</b> (ì)                                                                 |                   |
|                               | GAST                                                                                       | <b>₽</b>                                                                       |                   |
| l                             | Anderes                                                                                    |                                                                                |                   |
|                               |                                                                                            | 7                                                                              |                   |
| Login                         |                                                                                            |                                                                                |                   |
| 1 Star                        | ten Sie den Wehhrow                                                                        | ser und gehen in die Adre                                                      | -24               |

Netzwerk-Einrichtung

1. Für die WLAN-Einrichtung des dydaqlog Datenloggers

benötigen Sie einen PC oder Notebook, ein Tablet oder

- 'owser und geben in die Adres szeile die Seriennummer mit einem abschließenden Back-Slash ein (z.B. http://DL180006/).
- 2. Im Browser öffnet sich nun das Anmeldefenster des Loggers. Loggen Sie sich als Benutzer admin mit dem voreingestellten Passwort admin ein.

### **Betrieb im WLAN Client-Modus**

- 1. Wechseln Sie unter dem Menüpunkt Verwaltung zur Web-Seite Netzwerk-Einstellungen.
- 2. Schalten Sie im WLAN Einstellungsfenster auf den Modus Client um.
- 3. Wählen Sie das geeignete WLAN aus und loggen Sie sich in dieses mit dem WLAN-Passwort ein.

| ○ Hotspot ● | Client    |
|-------------|-----------|
|             |           |
| WLAN_GBM    | ~         |
| Passwort    |           |
|             |           |
|             | Wlan Pa   |
|             |           |
|             |           |
|             |           |
| ehmen       |           |
|             | O Hotspot |

|                                                                                         | benötigen Sie einen PO                                                                                                    | oder Notebook.                                                    |  |
|-----------------------------------------------------------------------------------------|----------------------------------------------------------------------------------------------------|-------------------------------------------------------------------|--|
|                                                                                         | <ol> <li>Laden Sie von der Web<br/>plikation dydaglog-fine<br/>top ab.</li> </ol>                                                                                                    | oseite www.dydaqtec.de die Ap-<br>der und legen sie auf dem Desk- |  |
|                                                                                         | <ol> <li>Starten Sie den dydaqlog-finder. Dieser sucht im LAN<br/>nach verfügbaren dydaqlog Datenloggern und listet<br/>diese auf.</li> <li>Markieren Sie den gewünschten Datenlogger in der<br/>Liste und öffnen die Login-Seite über den Namen oder<br/>die IP-Adresse.</li> </ol> |                                                                   |  |
|                                                                                         |                                                                                                    |                                                                   |  |
|                                                                                         |                                                                                                    | +                                                                 |  |
|                                                                                         | Login                                                                                                    |                                                                   |  |
|                                                                                         | <ol> <li>Im Browser öffnet sich nun das Anmeldefenster des<br/>Loggers. Loggen Sie sich als Benutzer admin mit dem<br/>voreineestellten Passwort admin ein.</li> </ol>                                                                                                    |                                                                   |  |
|                                                                                         |                                                                                                    | <b>—</b>                                                          |  |
|                                                                                         | Betrieh im LAN Modu                                                                                                    |                                                                   |  |
|                                                                                         | 1. Wechseln Sie unter de                                                                                                    | em Menüpunkt <i>Verwaltung</i> zur                                |  |
| Betrieb im WLAN Hotspot-Modus                                                           | Web-Seite Netzwerk-E                                                                                                    | instellungen.                                                     |  |
| 1. Wechseln Sie unter dem Menüpunkt Verwaltung zur<br>Web-Seite Netzwerk-Einstellungen. | <ol> <li>Im LAN Einstellungsfenster ist die Betriebsart DHCP<br/>voreingestellt.</li> </ol>                                                                                                    |                                                                   |  |
| 2. Im WLAN Einstellungsfenster ist der Modus <i>Hotspot</i> voreingestellt.             | 3. Wenn Sie in der Checkl<br>nen die Netzwerkpara                                                                                                    | oox das Häkchen entfernen, kön-<br>meter frei eingestellt werden. |  |
| 3. Vergeben Sie hier ein neues Passwort für das WLAN.                                   | lan 🧼                                                                                                    |                                                                   |  |
| I WLAN                                                                                  | DHCP                                                                                                    |                                                                   |  |
| Modus:   Hotspot O Client                                                               | IPv4 Adresse                                                                                                    | 192.168.1.34                                                      |  |
| WLAN aktivieren VIII DL180006                                                           | IPv4 Gateway                                                                                                    | 192.168.1.1                                                       |  |
| Passwort                                                                                | IPv4 Subnetzmaske                                                                                                    | 255.255.255.0                                                     |  |
| Sichtbar X Hotspot Passwort                                                             | IPv4 Nameserver                                                                                                    | 192.168.1.164           192.168.1.165                             |  |
|                                                                                         |                                                                                                    | ★                                                                 |  |
|                                                                                         | Benutzer-Einrichtung                                                                                                    |                                                                   |  |
|                                                                                         | 1. Wechseln Sie unter de<br>Web-Seite Passwörter                                                                                                    | em Menüpunkt <i>Verwaltung</i> zur                                |  |
|                                                                                         | <ol> <li>Vergeben Sie f ür die B<br/>neue Passwörter.</li> </ol>                                                                                                    | enutzer <i>admin, config</i> und <i>data</i>                      |  |
|                                                                                         |                                                                                                    | •                                                                 |  |
|                                                                                         | Konfiguration der Messapplikation                                                                                                    |                                                                   |  |
|                                                                                         | <ol> <li>Wechseln Sie zum Mer<br/>sich als config ein.</li> </ol>                                                                                                    | üpunkt <i>Benutzer</i> und loggen Sie                             |  |
| Jbm mbH                                                                                 | 2. Nun stehen Ihnen                                                                                                    | alle Menüpunkte des Web-                                          |  |

LAN

### gbm mbH

Lehmkuhlenweg 16 · 41065 Mönchengladbach Fon +49 (0) 2161.30899.0 · Fax +49 (0) 2161.30899.1 sales@gbm.de · support@gbm.de · www.dydagtec.de

- Interfaces zur Verfügung.
- 3. Die Anleitung zur Konfiguration Ihrer Messapplikation finden Sie unter dem Menüpunkt Hilfe.

### dydaq**log**

### **First Steps**

### dvdaa**tec** ЕСНИГК

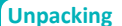

1. Take the *dydaqlog* data logger out of the box carefully.

A

B

2. At first check the logger for damages and completeness of accessories (power cable, external power supply, WLAN antenna).

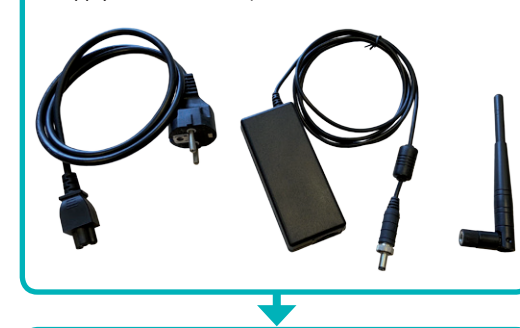

### **Initial Operation**

- 1. Plug the round output connector of the power supply into the DC-IN socket of the *dydaqlog* data logger.
- 2. Connect the power supply to the mains voltage using the power cable.
- 3. Depending on the desired operation mode install the WLAN antenna or connect a LAN cable at the backside of the data logger.

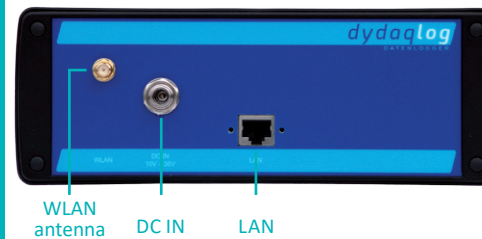

4. Switch on the power button at the frontside of the data logger. The integrated LED will blink during the boot sequence for a few seconds and then glow permanently. Now the *dydaglog* data logger is ready for use.

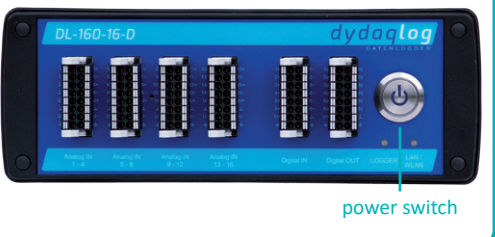

|                                                                                                    | •                                                                                                    | MESSTECHNIK                                                                                                    |  |
|----------------------------------------------------------------------------------------------------|----------------------------------------------------------------------------------------------------|----------------------------------------------------------------------------------------------------|--|
| Network Settings                                                                                                    | ) <b>&gt;</b>                                                                                                    | LAN                                                                                                    |  |
| •                                                                                                    | )                                                                                                    | 1. You will need a PC or Notebook for set up the WLAN of the dydaglog data logger.                                                                                                    |  |
| WLAN                                                                                                    | )                                                                                                    | 2. Download the application <i>dydaqlog-finder</i> from web                                                                                                    |  |
| 1. You will need a PC or Notebook, a Tablet or Smartphone for set up the WLAN connection of the <i>dydaqlog</i> data logger.                                                                                                    | ,                                                                                                    | <ol> <li>Start the application dydaqlog-finder. It will search for<br/>available dydaqlog data loggers and list them in a new</li> </ol>                                                     |  |
| <ol> <li>Search within the WLAN settings of your used device for a WLAN network with the name of the seria<br/>number of your <i>dydaqlog</i> data logger (e.g. DL180006)</li> </ol>                                                                          |                                                                                                    | <ol> <li>Mindow.</li> <li>Mark the desired data logger and open the login page<br/>using the buttons Open by Name or Open by address.</li> </ol>                                             |  |
| 3. Log into this WLAN using the password <i>dydaqlog</i> .                                                                                                    |                                                                                                    |                                                                                                    |  |
| CHOOSE NETWORK                                                                                                    |                                                                                                    | Login                                                                                                    |  |
| DL180006 🔒 🗢 i                                                                                                    |                                                                                                    | 1. In web browser the login screen will appear.                                                                                                    |  |
| Guest 🔒 🤶 (i)                                                                                                    |                                                                                                    | admin.                                                                                                    |  |
| Other                                                                                                    |                                                                                                    | +                                                                                                    |  |
|                                                                                                    |                                                                                                    | Operation in LAN Mode                                                                                                    |  |
|                                                                                                    |                                                                                                    | 1. In main menu switch to Administration and Network                                                                                                    |  |
| <ol> <li>Start the web browser and type the serial<br/>number into the adress row followed by a slash<br/>(e.g. http://DL180006/).</li> <li>The login screen will appear. Log in as user <i>admin</i> using<br/>the default password <i>admin</i>.</li> </ol> | <ol> <li>In main menu switch to <i>Administration</i> and <i>Network</i><br/><i>Settings</i>.</li> <li>In WLAN window <i>Hotspot</i> is the default mode.</li> <li>Type in a new Hotspot password.</li> </ol> | <ol> <li>In LAN window DHCP is the default and recommended<br/>mode.</li> <li>After Un-checking DHCP you will be able to change the<br/>network parameters manually.</li> <li>LAN</li> </ol> |  |
| +                                                                                                    | Mode:                                                                                                    | DHCP 🔽                                                                                                    |  |
| Operation in WLAN Client Mode                                                                                                    | Activate Wifi  Hotspot Name: DL180005                                                                                                    | IPv4 address 192.168.1.60                                                                                                    |  |
| 1. In main menu switch to Administration and Network                                                                                                    | Passwort                                                                                                    | IPv4 gateway 192.168.1.1                                                                                                    |  |
| 2. In WLAN window switch to <i>Client</i> mode.                                                                                                    | Visible X<br>Hotspot Password                                                                                                    | 192.168.1.164                                                                                                    |  |
| 3. Choose the correct WLAN and log in using the correct WLAN password                                                                                                    | Appių win changes                                                                                                    | IPv4 nameservers [192.168.1.165]                                                                                                    |  |
| © WLAN                                                                                                    |                                                                                                    | <b>•</b>                                                                                                    |  |
| Mode: O Hotspot  Client                                                                                                    |                                                                                                    | User Settings                                                                                                    |  |
| Activate Wifi  Available networks WLAN_GBM                                                                                                    |                                                                                                    | 1. In main menu switch to Administration and Passwords.                                                                                                    |  |
| IPv4 address 192.168.4.1                                                                                                    |                                                                                                    | <ol> <li>Type in new passwords for users admin, config and<br/>data.</li> </ol>                                                                                                    |  |
| IPv4 gateway 192.168.4.1 Wifi Password                                                                                                    |                                                                                                    | •                                                                                                    |  |
| IPv4 nameservers                                                                                                    |                                                                                                    | Configure a data acquisition application                                                                                                    |  |
| Analu uifi channe                                                                                                    |                                                                                                    | 1. In main menu switch to Users and log in as user config                                                                                                    |  |
| repry with tillings.                                                                                                    | J                                                                                                    | <ol> <li>Now you can use the complete web application for<br/>setting up your data acquisition application.</li> </ol>                                                                       |  |

#### gbm mbH

Lehmkuhlenweg 16 · 41065 Mönchengladbach · Germany Fon +49 (0) 2161.30899.0 · Fax +49 (0) 2161.30899.1 sales@gbm.de · support@gbm.de · www.dydaqtec.de

- and Network
- commended
- o change the

| Canal Canal Cana Cana |               |  |
|----------------------------------------------------------------------------------------------------|---------------|--|
| DHCP                                                                                                    |               |  |
| IPv4 address                                                                                                    | 192.168.1.60  |  |
| IPv4 gateway                                                                                                    | 192.168.1.1   |  |
| IPv4 subnet mask                                                                                                    | 255.255.255.0 |  |
| IDv4 pamacapyors                                                                                                    | 192.168.1.164 |  |
| IPV4 fiameservers                                                                                                    | 192.168.1.165 |  |

- d Passwords.
- , config and

- user config.
- plication for ig up your data acquisition application.
- 3. You will find the configuration guide and examples in main menu under Help.